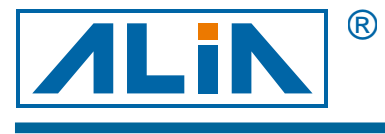

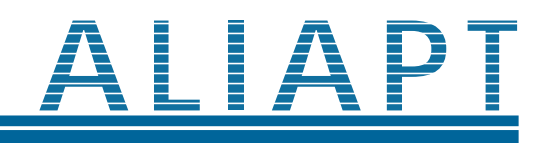

## **Smart Pressure Transmitter**

# **Model APT8000 Series**

# **Operation Manual**

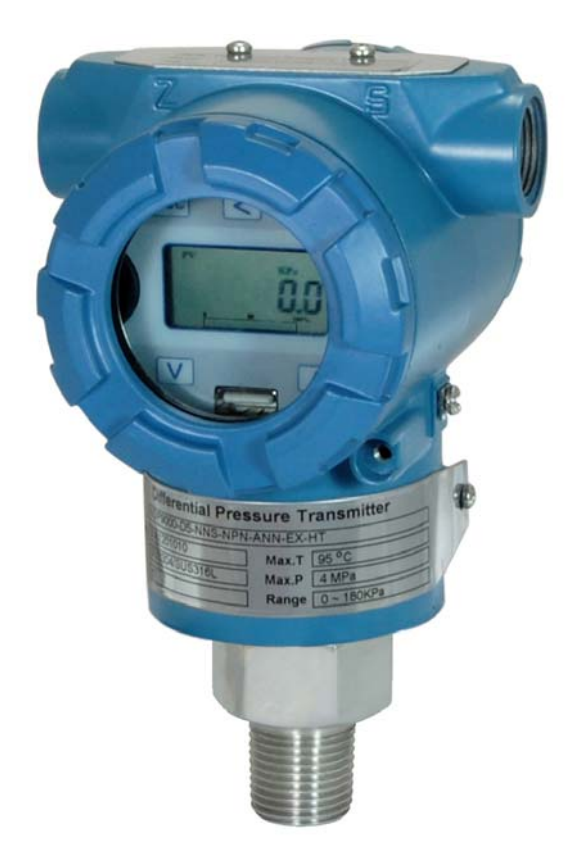

CE

 Alia Group Inc.

 113 Barksdale Professional Center, Newark, DE 19711, USA

 TEL : +1 - 302 - 213 - 0106

 FAX : +1 - 302 - 213 - 0107

URL : http://www.alia-inc.com E-mail : alia@alia-inc.com APT8000.1.1.2.R1ENG

### Index

| 1. | Summary                                                                      |
|----|------------------------------------------------------------------------------|
|    | 1.1 Intruduction                                                             |
|    | 1.2 Characteristic3                                                          |
| 2  | Principle and wiring diagram3                                                |
|    | 2.1 Principle 3                                                              |
|    | 2.2 Dimensional Drawings4                                                    |
|    | 2.3 Wiring 4                                                                 |
|    | 2.4 The function of keypad                                                   |
| 3. | 2.5 Display 5<br>Parameter setting 6                                         |
|    | 3.1 Operate flow chart6                                                      |
|    | 3.2 User operate decription7                                                 |
|    | 3.3 Password management of zero calibration setting and Span shift setting 8 |
|    | 3.4 How to set decimal point and minus9                                      |

#### 1. Summary

#### 1.1 Introduction

APT8000 series Differential pressure transmitter is a type of intelligent multi-functional digital instrument, it's elaborate designed on the basis of mature and reliable transmitter technology, combined with advanced Single-chip technology and smart digital transmitter technology.

The centerpiece of the Smart Differential pressure transmitter adopt16 bit Single-chip who's powerful and high-speed calculate power guarantee the quality of the transmitter. The whole design focus on reliably, stability, high-precision and intelligent. It also meets the requirements of industrial application. Hence, this software adopt digital signal processing technology, has excellent anti-interference ability, zero point stability, Zero Sensitive Capability (ZSC) and Temperature Sensitive Capability (TSC).

#### 1.2 Characteristic

*APT8000* not only has excellent anti-interference ability, zero point stability, Zero Sensitive Capability (ZSC) and Temperature Sensitive Capability (TSC), but also has many other merits as follow

Adopt S-PORT communication port; communicate with computer directly through special swift module.By the use of special RS485 module could achieve far spread of digital signal or the constructed of RS485 industrial Wireless LAN.

Optional HART modules, has HART communication capabilities.

## 2 Principle and wiring diagram 2.1 Principle

Use high accuracy and high stability diffused silicon isolation transducer which produced by Nova Sensor in America, through high reliable mu-circuit and precise temperature compensation, can change the fluid's gauge pressure and absolute pressure into standard 4~20mA electric current signal output

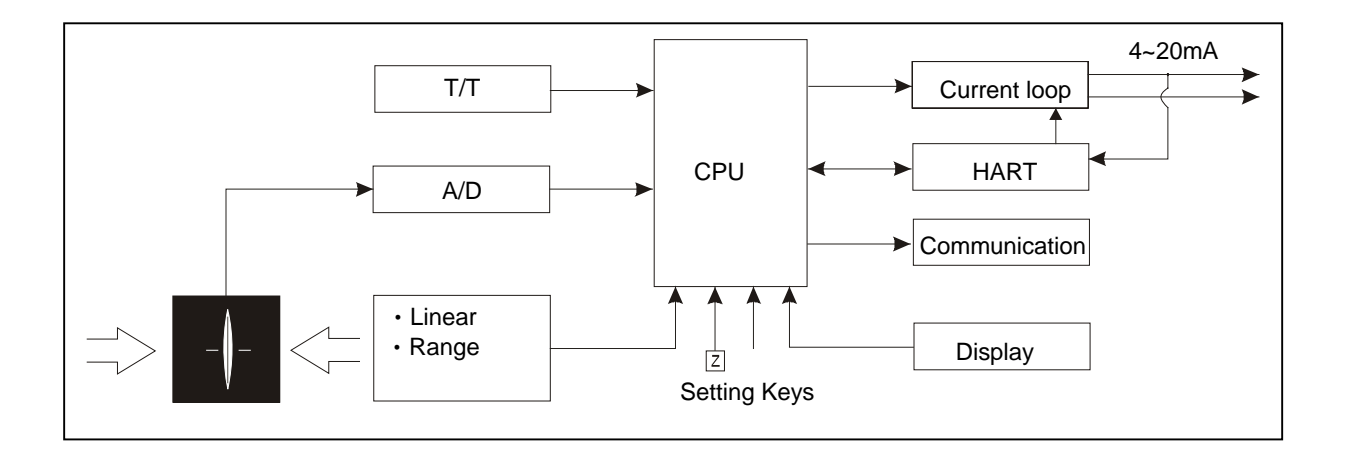

#### 2.2 Dimensional Drawings

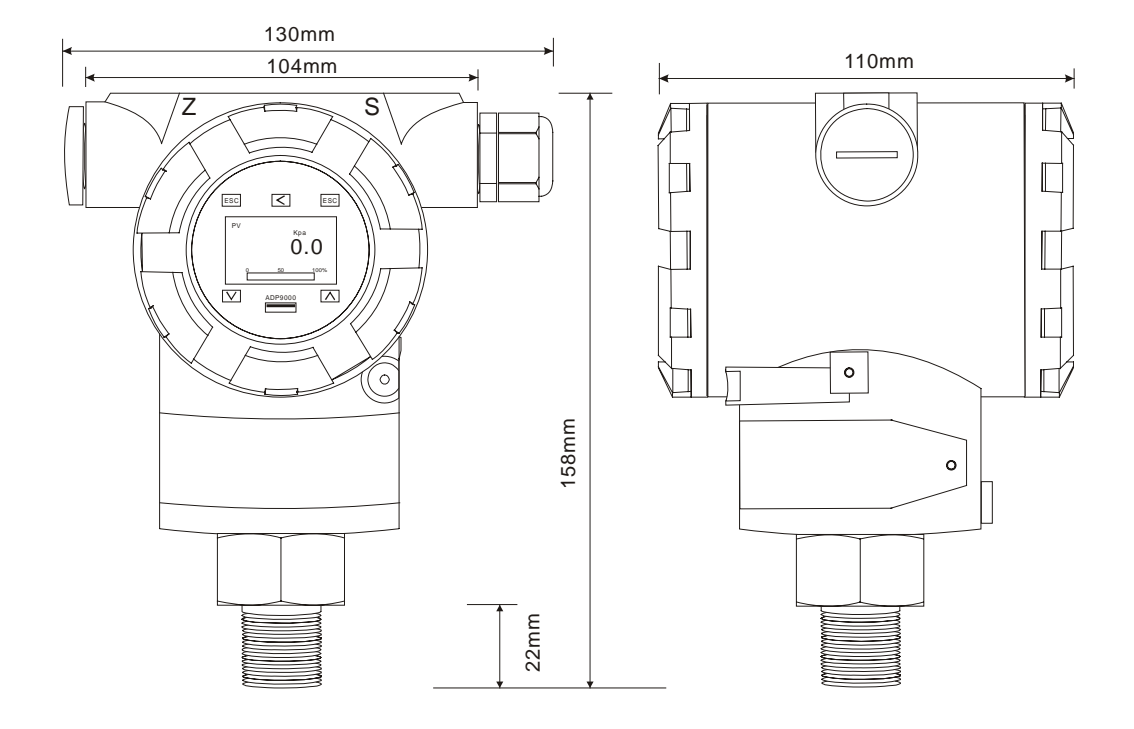

#### 2.3 Wiring

APT8000 is designed with two wire 4~20mA output.

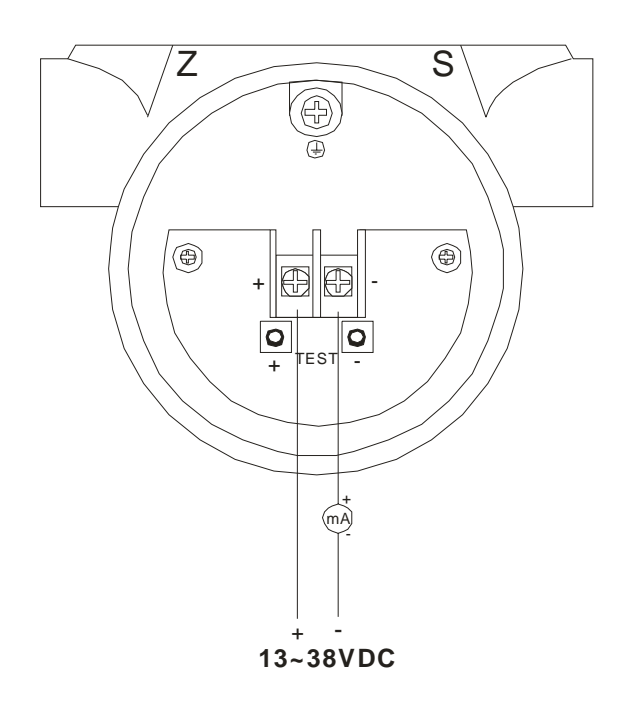

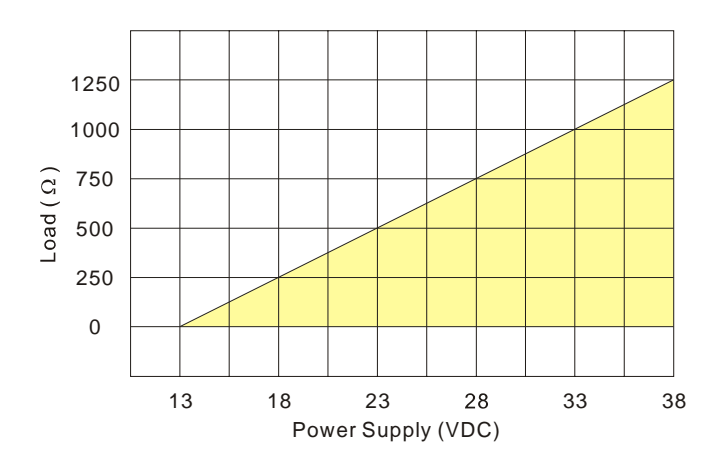

#### 2.4 The function of keypad

| Key name | Button Sign          | Parameter Setting Status Function                                |
|----------|----------------------|------------------------------------------------------------------|
| ESCAPE   | ESC                  | Return to the former position                                    |
| SET      | SET                  | Enter in the Parameter setting, Save the Datas, Get to next step |
| MOVE     | $\overline{\langle}$ | Move the cursor and the decimal point to the left.               |
| DOWN     | $\bigtriangledown$   | Reduce the values.                                               |
| UP       | $\square$            | Increase the values                                              |

- 1. Press and hold the SET button for about 3 seconds then release to enter the main menu settings. If there is no related operation for 2 minutes in the setup menu, it returns to the normal display automatically.
- 2. How to do the zero calibration setting

Press and hold the 💟 button for about 3 seconds, release, then the LCD appears"GOOD", the zero calibration was finished.

3. How to do the Span Shift Setting

After entering the password 040821 in sub 6, press and hold the  $\square$  button for about 3 seconds then release it to finish Span Shift Setting

Under the condition of standard pressure source, add pressure to the standard value then press and hold the button about 3 seconds, release it to finish Span Shift Setting

4. How to restore password lock state

Press and hold both the  $\square$ + $\square$  buttons for 3 seconds to restore. It will back to the original condition as you never enter the password

#### 2.5 Display

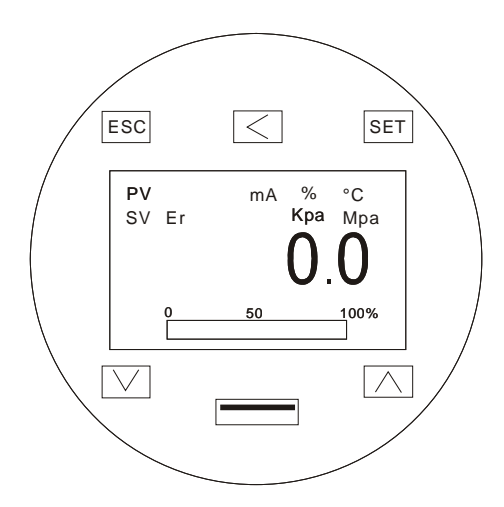

| Code               | Code Function                 |
|--------------------|-------------------------------|
| SV                 | Setting status                |
| PV                 | Measure status                |
| ER                 | Signal error or over pressure |
| mA, %,°C ,Kpa, Mpa | Display unit                  |

#### 3. Parameter setting

#### 3.1 Operate flow chart

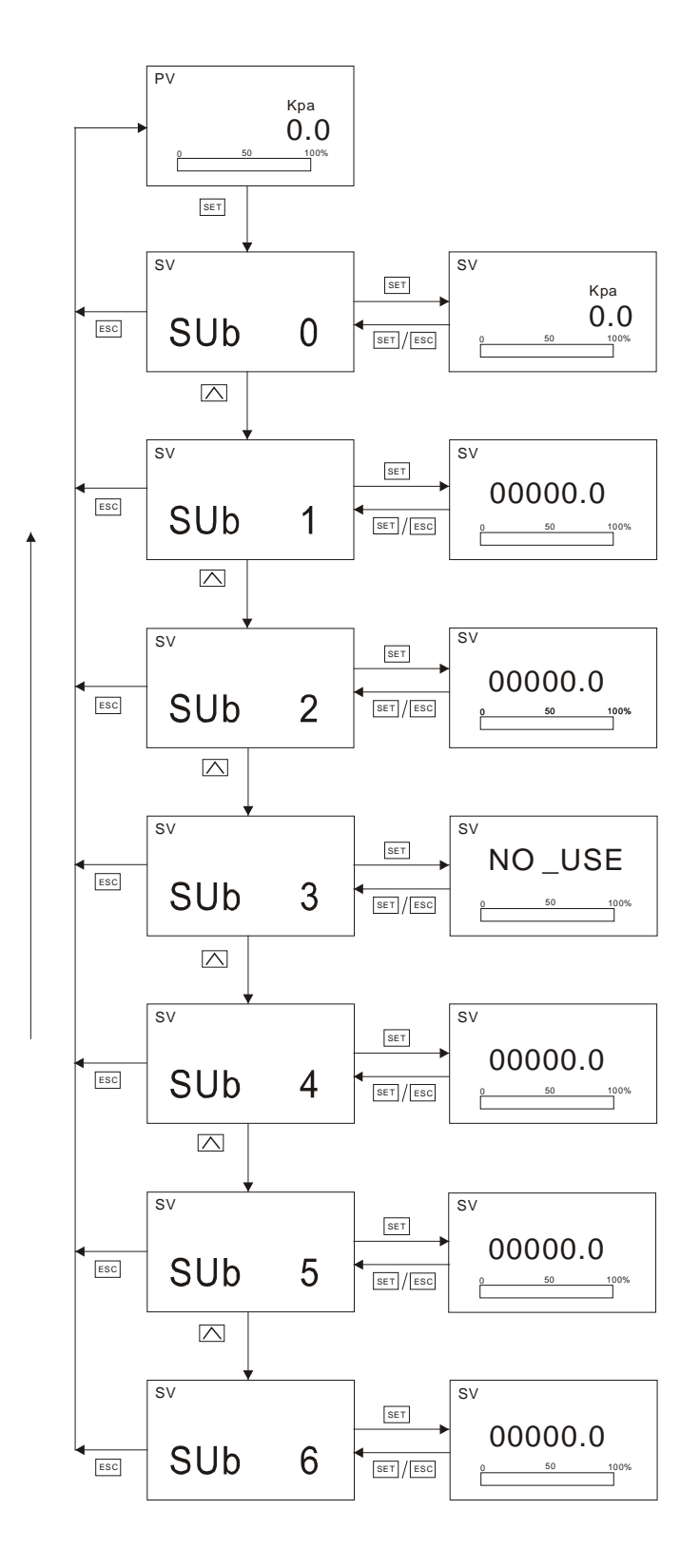

#### OPAPT8000.1.1.2.R1ENG

#### 3.2 User operate description

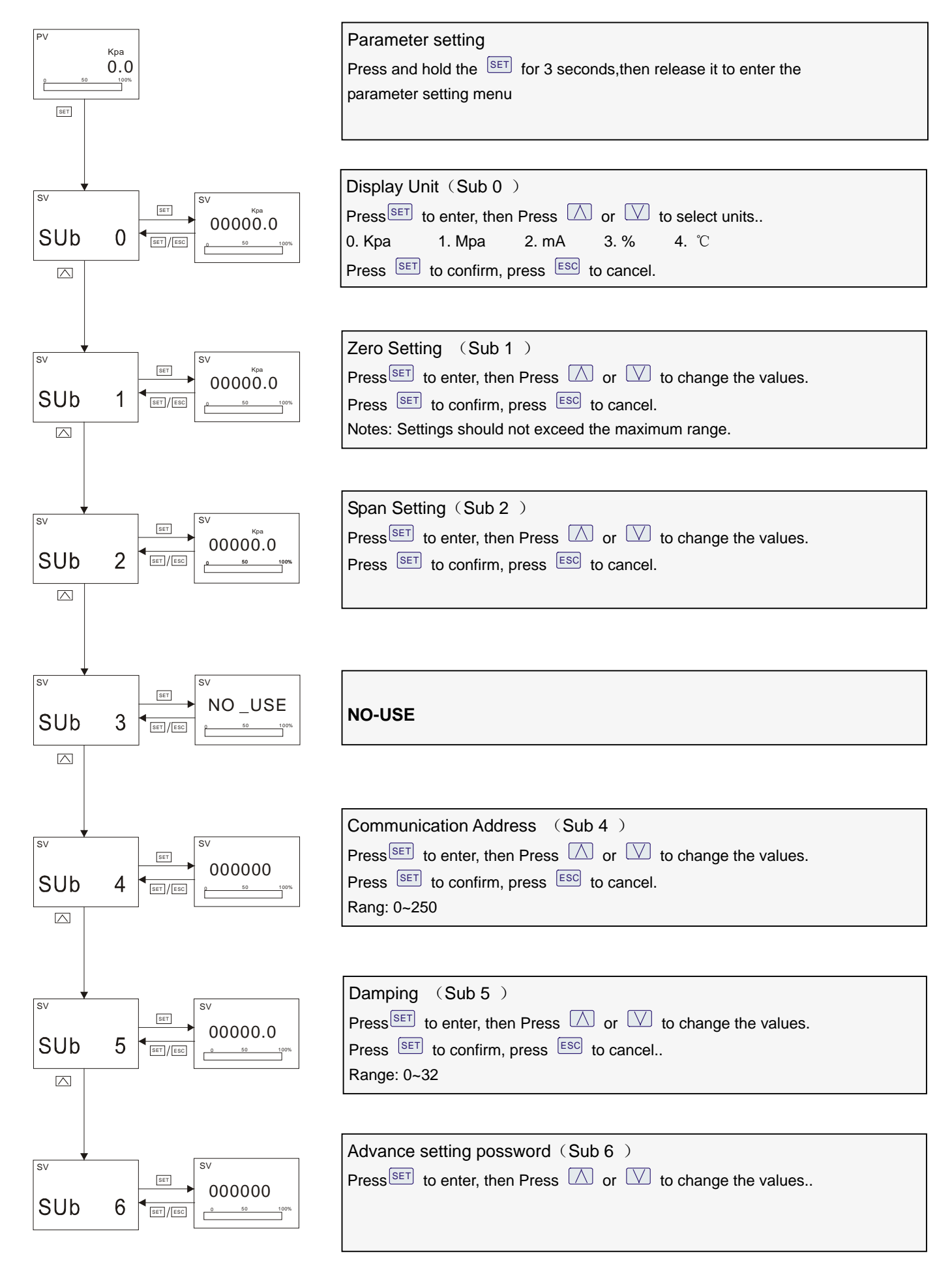

#### 3.3 Password management of zero calibration setting and Span shift setting

Enter manu SUb 6 and input the password

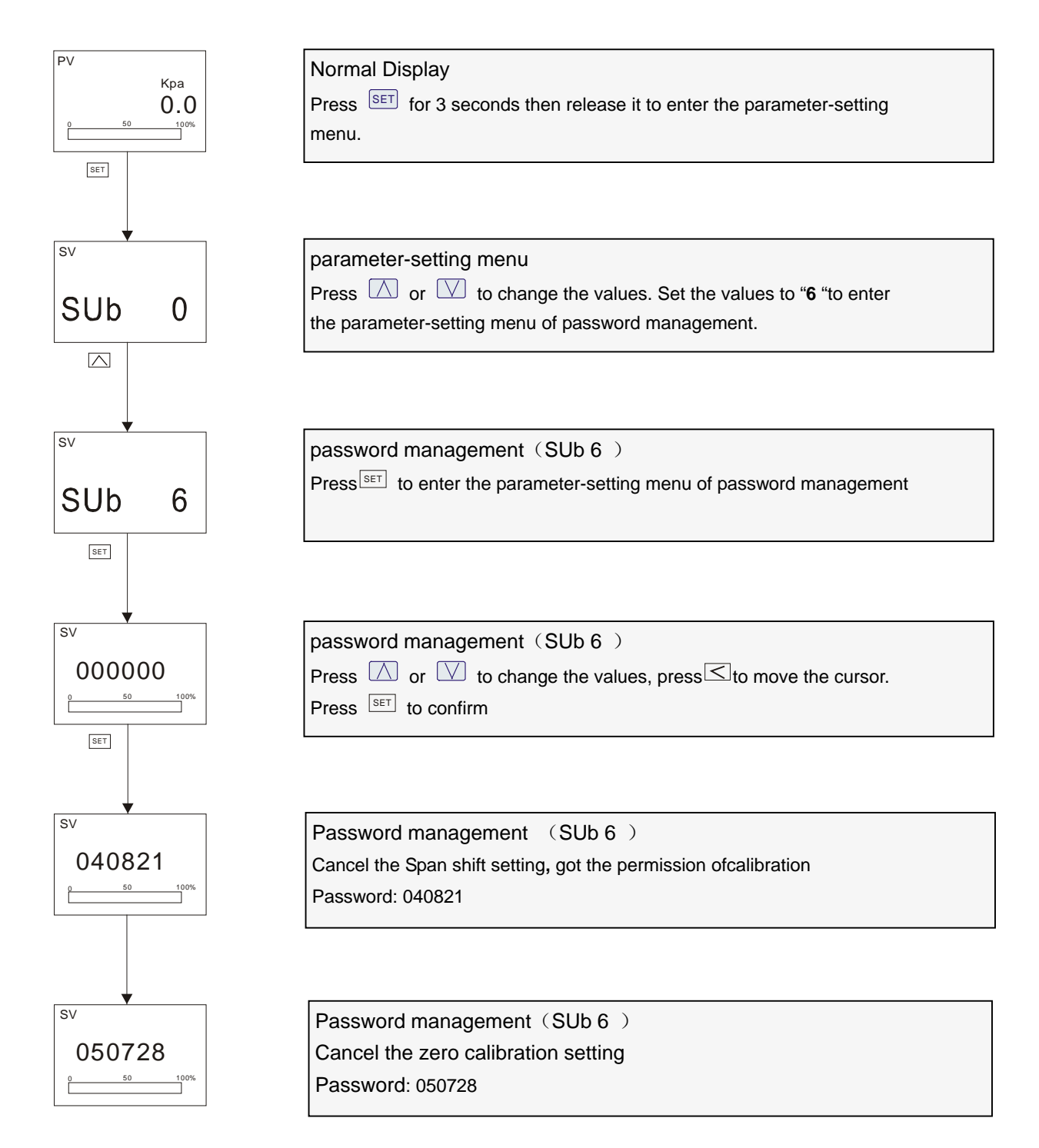

#### 3.4 How to set Decimal point and minus

#### Example: zero = - 5Kpa

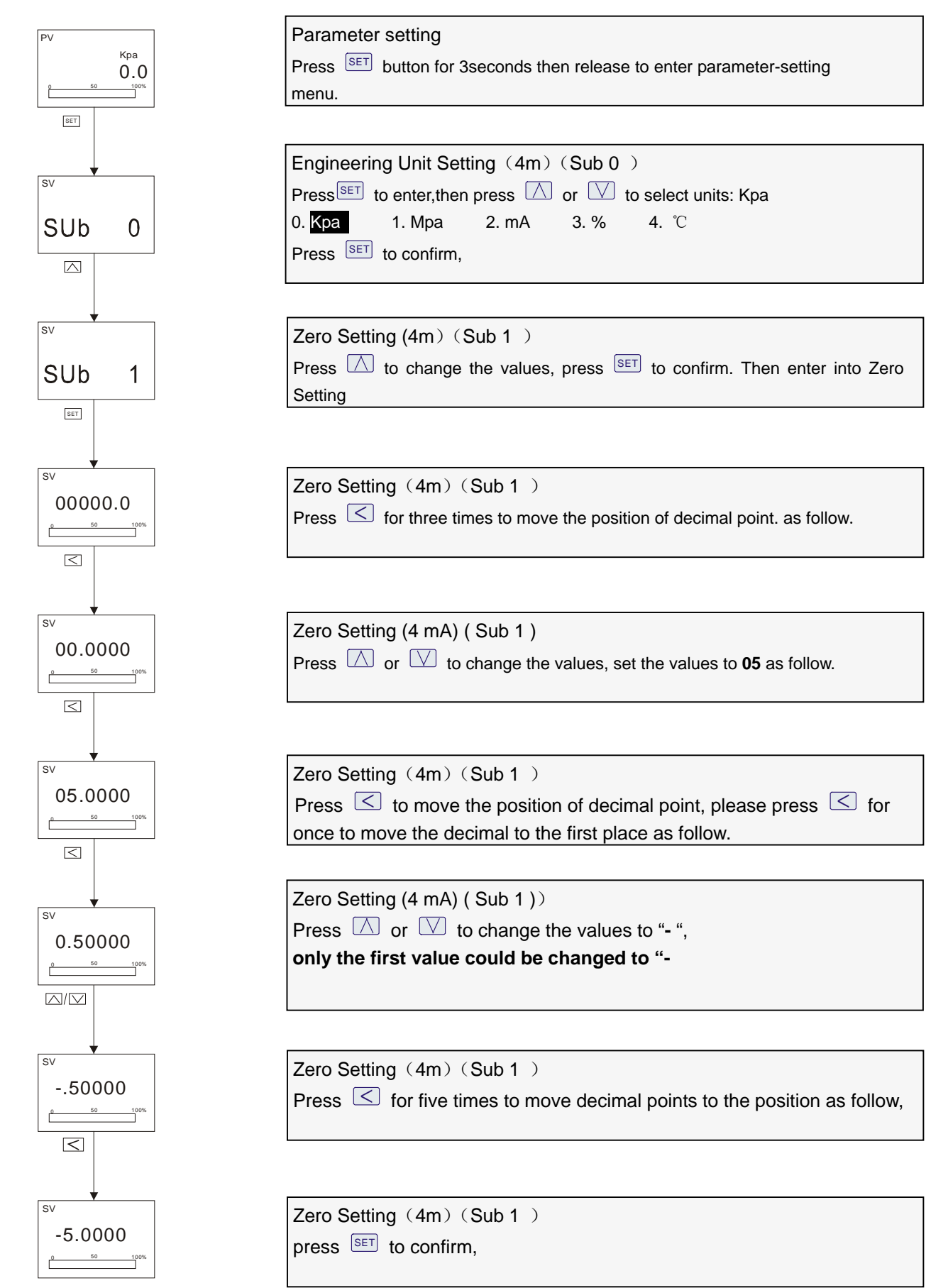